## BARRIEREFREIHEIT

Meistens verfügen Websites über einen Button zum Vergrößern der Schrift für eine bessere Lesbarkeit der jeweiligen Website. Wir zeigen Ihnen hier 3 Methoden, wie Sie ganz einfach die Schriftgröße jeder beliebigen Website in allen Browsern verändern können. Methode 1 und 3 funktioniert in allen Browsern. Alle drei Methoden funktionieren im Internet Explorer und in Mozilla Firefox.

So können Sie die Schriftgröße in Ihrem Browser verändern:

## Methode 1 - Tastatur

Strg-Taste gedrückt halten und Taste + oder – drücken. Mit Strg und 0 (Null) können Sie die Schriftgröße wieder auf den Standard zurücksetzen. Die Strg-Taste (Strg = Steuerung) ist ganz rechts und links in der untersten Tastenreihe zu finden.

Auf englischen Tastaturen heißt diese Taste Ctrl (Ctrl = Control).

Am Mac müssen Sie statt Strg die Apfel-Taste bzw. die Cmd-Taste drücken.

## Methode 2 - Tastatur und Maus

Strg-Taste gedrückt halten und Mausrad drehen. Am Mac: Apfel (Cmd)-Taste und Mausrad ändert die Textgröße, Strg (Ctrl)-Taste und Mausrad zoomt die ganze Seite

## Methode 3 - Menü

Im Internet Explorer lässt sich die Schriftgröße im Menü über Ansicht > Textgröße grob in fünf Größen ändern.

In Firefox kann die Darstellungsgröße über das Menü Ansicht > Zoom schrittweise verändert oder zurückgesetzt werden; die Tastenkürzel stehen daneben.